# Scerling Volunteers

**Gracias** por servir como voluntario para la iglesia y/o escuela en la Conferencia Adventista del Norte de California.

## INSTRUCCIONES PARA LA REGISTRACIÓN EXAMEN DE PROTECCIÓN INFANTIL ADVENTISTA

- Paso 1 Vaya a www.ncsrisk. org/adventist seleccione Español: Acceso o Inscripcion y haga clic en el botón de inscripcion.
- Paso 2 Primero seleccione el estado y luego la Conferencia (Norte de California).
- Paso 3 Crea una identificación de usuario y una contraseña que pueda recordar fácilmente. Se

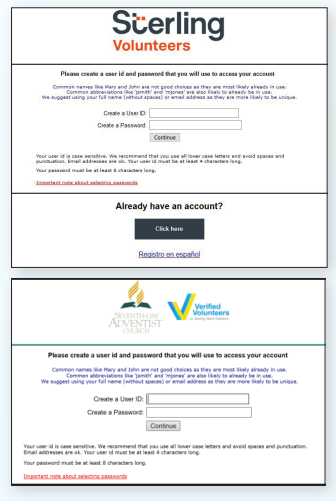

recomienda utilizar su dirección de correo electrónico como su nombre de usuario.

- Paso 4 Proporcione la información solicitada en la pantalla. (Nota: no haga clic en el botón de regresar o se perderá su registro.)
- Paso 5 Seleccione el principal lugar de trabajo, servicio volutario o lugar de oracion. Si usted trabajo o es voluntario en otra ubicacion, seleccione Si y seleccione la segunda ubicacion.
- Paso 6 Haga clic en el círculo verde para comenzar la capacitación en línea. Una vez completada, la última pantalla le permitirá

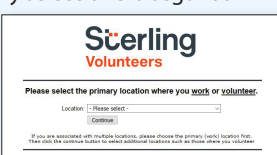

última pantalla le permitirá imprimir un certificado. (Esta opción dependerá de su conferencia.)

- Paso 7 Lea las sugerencias sobre los detalles de la capacitación en línea y luego proceda. Seleccione "Haga clic aquí" para comenzar la capacitación en línea (Nota: la capacitación puede tomar hasta una hora).
- Paso 8Una vez completada su capacitación en línea, se le<br/>indicará que complete su verificación de antecedentes.<br/>Complete los pasos del proceso de verificación de<br/>antecedentes (Nota: la verificación de antecedentes solo<br/>tomará de 5 a 10 minutos).

Paso 9 Desde allí, lo llevará automáticamente a una página con el formulario de consentimiento para que se lea y se

complete cierta información, que se verá así: (según el paquete de verificación de antecedentes asociado a sus roles).

## Información adicional de verificación de antecedentes:

Ingrese su nombre LEGAL completo - No un alias o apodo
Si usted no decea dar su seguro social haga, click No SSN
La Ley de Informes Crediticios Justos (Fair Credit Reporting Act) realiza todas las verificaciones de antecedentes. NO revisamos su informe de crédito. El uso de la

informe de crédito. El uso de la palabra "crédito" hace referencia a la ley. Puede imprimir una copia de ese formulario de consentimiento.

- Paso 10 Revise y complete el formulario de consentimiento.
- Paso 11 Confirme que la información sea correcta y haga clic en enviar. Una vez que la verificación de antecedentes haya sido procesada con éxito, recibirá una notificación por correo electrónico.

#### **Detalles adicionales**

Una vez completada la capacitación en línea y la presentación de su verificación de antecedentes, puede iniciar sesión en su cuenta y hacer clic en "Mi informe" para ver la capacitación en línea y ver la fecha de finalización de verificación de antecedentes. También puede acceder a "Actualizar mi cuenta" para actualizar su información personal.

### ¿Preguntas?

Por favor contáctenos por correo electrónico a AdventistSupport@sterlingvolunteers.com o al 1-855-326-1860 (sin costo)

#### Background Check

You are required to have a background check. Il of your information is prepared and ready to send to Vertified Volumi fease click the button below when you are ready to submit your inform Submit Background Check

| Seventh Day Adventist Church North American Div requires                                                                                                    | 1000 7 014                                                                                                    |
|----------------------------------------------------------------------------------------------------|----------------------------------------------------------------------------------------------------|
| you to have a background check to valuateer.                                                                                                    | ) emilias lo active par<br>pel pour order adjentes                                                                                                    |
| Committee Committee C | 0                                                                                                    |
| Fig. 2010<br>In any other administrative such drapp the field distances have for some is distantial. Its<br>for other administrative and set for administrative fields where a not the transition drapp field is 2.75%<br>inter-present.                                                                                                    |                                                                                                    |
| decision required information     decision requires the addition of the processor.     decision requires the addition of the processor of the addition of the processor of the processor of  |                                                                                                    |
| purchete celetrate or other official decomposition, Michanes or<br>advanced scales may cause arrow and delays when processing<br>your landparent chest.<br>Road First Name : per-tree                                                                                                    |                                                                                                    |
| Second<br>Read Middle Norme                                                                                                    |                                                                                                    |
| () 1 dut? Non a mode care                                                                                                    |                                                                                                    |
| Advece for faile                                                                                                    |                                                                                                    |
| Rear Date of Birth                                                                                                    |                                                                                                    |
| New Social Security Number 2                                                                                                    |                                                                                                    |
| Sender<br>Forus                                                                                                    |                                                                                                    |
| Contact Information                                                                                                    |                                                                                                    |
| DOWN Names Used you want to an                                                                                                    |                                                                                                    |
| Control Used use searches and      Control     Control     Control     Control     Control     Control     Control                                                                                                    |                                                                                                    |
| Other Restrict Start Processor Start Processor Start Proc | See 2.11 1<br>Tours almost these I<br>program to the ket<br>program to the ket                                                                                                    |
|                                                                                                    | The second second secon                                                                                                    |
|                                                                                                    | English and Show F.<br>Showshow Show Show<br>Show every<br>Show Com-<br>Show Com-<br>Sh                 |
|                                                                                                    | Source 2 and the set of the set of the set o                                                                                                    |
|                                                                                                    | BY 23 C I<br>This and have P<br>or any of the P<br>or any of the P<br>or a |
| <text><text><section-header><text><text><text></text></text></text></section-header></text></text>                                                                                                    | The same factor of the same factor of the same fact                                                                                                    |
|                                                                                                    | BULLET AND A STATE OF A STATE OF                                                                                                    |
|                                                                                                    | REAL OF A CONTRACT OF A CONTRACT O CONTRACT OF A CONTRACT OF A CONTRACT OF A CONTRACT                                                                                                    |
|                                                                                                    | Barrier Construction of the second second se                                                                                                    |